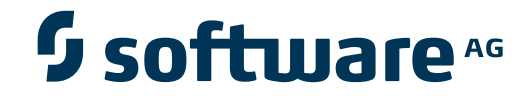

## **EntireX Process Extractor**

Installing and Customizing EntireX Process Extractor

Version 8.2 SP2

June 2014

**EntireX Process Extractor** 

This document applies to EntireX Process Extractor Version 8.2 SP2.

Specifications contained herein are subject to change and these changes will be reported in subsequent release notes or new editions.

Copyright © 2010-2014 Software AG, Darmstadt, Germany and/or Software AG USA, Inc., Reston, VA, USA, and/or its subsidiaries and/or its affiliates and/or their licensors..

The name Software AG and all Software AG product names are either trademarks or registered trademarks of Software AG and/or Software AG USA, Inc. and/or its subsidiaries and/or its affiliates and/or their licensors. Other company and product names mentioned herein may be trademarks of their respective owners.

Detailed information on trademarks and patents owned by Software AG and/or its subsidiaries is located at http://documentation.softwareag.com/legal/.

Use of this software is subject to adherence to Software AG's licensing conditions and terms. These terms are part of the product documentation, located at http://documentation.softwareag.com/legal/ and/or in the root installation directory of the licensed product(s).

This software may include portions of third-party products. For third-party copyright notices and license terms, please refer to "License Texts, Copyright Notices and Disclaimers of Third-Party Products". This document is part of the product documentation, located at http://documentation.softwareag.com/legal/ and/or in the root installation directory of the licensed product(s).

#### Document ID: EPI-INSTALL-82SP2-20140630

## Table of Contents

| 1 Installing and Customizing EntireX Process Extractor | 1 |
|--------------------------------------------------------|---|
| Delivery Scope                                         | 2 |
| Supported Platforms                                    | 4 |
| Prerequisites for using EntireX Process Extractor      | 4 |
| Installation Steps                                     | 5 |
| Customizing your EntireX Process Extractor Environment | 7 |

# 1 Installing and Customizing EntireX Process Extractor

| Delivery Scope                                                             | 2 |
|----------------------------------------------------------------------------|---|
| Supported Platforms                                                        | 4 |
| Prerequisites for using EntireX Process Extractor                          | 4 |
| <ul> <li>Installation Steps</li> </ul>                                     | 5 |
| <ul> <li>Customizing your EntireX Process Extractor Environment</li> </ul> | 7 |

## **Delivery Scope**

The installation medium of the EntireX Process Extractor contains the following:

| File/Folder                      | Description                                                                                                    |
|----------------------------------|----------------------------------------------------------------------------------------------------|
| 3rdparty                         | Source of open source components used for this product.                                                                                                    |
| Doc                              | Documentation as PDF documents.                                                                                                    |
| UNIX                             | For UNIX platforms.                                                                                                    |
| UNIX\EntireXProcessExtractor.tar | The runtime part, which is unpacked to a folder for the runtime installation.                                                                                                    |
| Windows                          | For Windows platforms.                                                                                                    |
| Windows\install\                 | Folder with two installable units:                                                                                                    |
|                                  | <ul> <li>Design-time Part<br/>com.softwareag.entirex.processextractor.ide-82.zip<br/>This is installed into a Software AG Designer with EntireX<br/>Workbench 8.2 SP2.</li> <li>Runtime Part</li> </ul> |
|                                  | EntireXProcessExtractor.zip<br>This is extracted to the folder for the runtime installation.                                                                                                    |
| Windows\lib\                     | Folder with Ant JARs and related JARs.                                                                                                    |
| Windows\scripts\                 | Folder with Ant script for installation, used by install.bat.                                                                                                    |
| Windows\install.bat              | Installation script for Windows.                                                                                                    |
| Windows\install.txt              | Description of the installation process for Windows.                                                                                                    |
| zOS                              | For z/OS (USS) platforms.                                                                                                    |
| zOS\EntireXProcessExtractor.tar  | The runtime part, which is unpacked to a folder for the runtime installation.                                                                                                    |
| 3rdpartylicenses.pdf             | Document containing the license texts for all third party components.                                                                                                    |
| install.txt                      | How to install the product on the different platforms.                                                                                                    |
| license.txt                      | The Software AG license text.                                                                                                    |
| readme.txt                       | Brief description of the product.                                                                                                    |

The runtime part of the EntireX Process Extractor is provided as file *EntirexProcessExtractor.zip* in folder *Windows\install*, which contains the following files:

| File                                                 | Description                                                       |
|------------------------------------------------------|-------------------------------------------------------------------|
| entirex.processextractor.jar                         | The main JAR file for the EntireX Process Extractor.              |
| com.softwareag.entirex.processextractor.analyzer.jar | The analysis engine for the EntireX Process Extractor.            |
| entirex.jar                                          | Supporting JAR file (EntireX Java Runtime).                       |
| commons-lang-2.6.jar                                 | Supporting JAR file.                                              |
| log4j-1.2.16.jar                                     | Supporting JAR file.                                              |
| xstream-1.2.2.jar                                    | Supporting JAR file.                                              |
| Readme.txt                                           | Brief description and change log.                                 |
| entirex.processextractor.bat                         | Start script for convenience (Windows).                           |
| entirex.processextractor.sh                          | Start script for convenience (UNIX and z/OS USS).                 |
| entirex.processextractor_shutdown.bat                | Shutdown script for convenience (Windows).                        |
| entirex.processextractor_shutdown.sh                 | Shutdown script for convenience (UNIX and z/OS USS).              |
| entirex.processextractor.properties                  | Java properties with default configuration (ASCII encoding).      |
| docs/                                                | Folder with documentation in PDF files.                           |
| Examples/                                            | Folder with examples (example.idl and a compatible example.exar). |

On UNIX or z/OS the file is *EntirexProcessExtractor.tar* with the same contents.

## **Supported Platforms**

The design-time and runtime components of EntireX Process Extractor are available on the following platforms:

| Platform | Version                                                   | Runtime | Design Time |
|----------|-----------------------------------------------------------|---------|-------------|
| z/OS     | z/OS 1.12                                                 | х       |             |
|          | z/OS 1.13                                                 | x       |             |
| UNIX     | Solaris 10 (UltraSPARC)                                   | x       |             |
|          | Red Hat Enterprise Linux 5 x86 (32-bit)                   | x       |             |
|          | Red Hat Enterprise Linux 5 x86 (64-bit)                   | x       |             |
|          | Red Hat Enterprise Linux 6 x86 (64-bit)                   | x       |             |
|          | SUSE Linux Enterprise Server 11 (32-bit)                  | x       |             |
|          | SUSE Linux Enterprise Server 11 (64-bit)                  | x       |             |
| Windows  | Windows 7 x86 (32-bit) Professional Editions              | x       | x           |
|          | Windows 7 x86 (64-bit) Professional Editions              | x       | x           |
|          | Windows 2008 Standard and Enterprise Edition x86 (32-bit) | x       | х           |
|          | Windows 2008 Standard and Enterprise Edition x86 (64-bit) | х       | x           |

## Prerequisites for using EntireX Process Extractor

The following must be installed to use EntireX Process Extractor:

#### **Design** Time

Software AG Designer and EntireX Workbench 8.2 SP2 or above.

#### Runtime

- Any supported version of EntireX. EntireX does not need to be installed on the same machine as EntireX Process Extractor.
- Java 6 recommended (minimum Java 5).
- ARIS PPM version 5.0.1 SR3 or above. This is required for evaluating the process data extracted with EntireX Process Extractor.

## **Installation Steps**

The EntireX Process Extractor is delivered with the folder structure described above. It can be installed under the following platforms:

- z/OS
- UNIX
- Windows

See User's Guide for more information on how to create a working environment, extract business process data, and analyze this data, using ARIS PPM.

#### z/OS

To install EntireX Process Extractor under z/OS USS (runtime only)

■ Unpack the file *EntirexProcessExtractor.tar* to a folder of your choice, using the following command:

```
pax -rvf EntireXProcessExtractor.tar -x tar -o uname=<your user>,gname=<your ↔
group>
```

#### UNIX

- To install EntireX Process Extractor under UNIX (runtime only)
- Unpack the file *EntirexProcessExtractor.tar* to a folder of your choice.

#### Windows

#### To install EntireX Process Extractor under Windows

- 1 Ensure that the Software AG Designer is closed.
- 2 Double-click on the install.bat file.
- 3 Install the *design-time* component of EntireX Process Extractor. Enter the path where the Software AG Designer is installed and press **Enter**. Example:

<webMethods suite folder>\eclipse\v36

To skip this step, leave blank and press Enter. The design-time component will not be installed.

4 Install the *runtime* component of EntireX Process Extractor. Enter the absolute path where you would like to install the runtime component and press **Enter**. Example:

<webMethods suite folder>

In this folder, a folder *EntireXProcessExtractor* is created for all files of the runtime component.

**Note:** Do not use a relative path. This would be relative to the scripts folder of the installation medium.

To skip this step, leave blank and press **Enter**. The runtime component will not be installed.

The desired components of EntireX Process Extractor are now installed.

## **Customizing your EntireX Process Extractor Environment**

The script files that start the EntireX Process Extractor allow command-line options as described in the table below. Alternatively, you can use system properties or a property file. The commandline option has the highest priority; the system property has second priority, and the entries of a property file have third priority.

This section covers the following topics:

- The Properties File
- Properties and Command-line Options

#### **The Properties File**

The default name of the properties file is entirex.processextractor.properties. It can be changed by assigning an arbitrary file name with a path to a Java system property with the name entirex.processextractor.properties. The file is searched for in the directory of the start script.

A sample properties file is contained in the installation folder.

Under UNIX or Windows you can use command-line arguments or Java system properties to specify the property file.

#### To specify the property file using command-line arguments

Enter command:

```
java -classpath <entirex.processextractor.jar with path>
com.softwareag.entirex.processextractor.proxy.PPM -propertyfile
entirex.processextractor.properties
```

#### To specify the property file using Java system properties

Enter command:

```
java -Dentirex.processextractor.propertyfile= entirex.processextractor.properties
-classpath <entirex.processextractor.jar with path>
com.softwareag.entirex.processextractor.proxy.PPM
```

### **Properties and Command-line Options**

| Command-line                      |           |                      |                                                                                                    |
|-----------------------------------|-----------|----------------------|----------------------------------------------------------------------------------------------------|
| Property                          | Option    | Default Value        | Explanation                                                                                                    |
|                                   | -help     | (not applicable)     | Display all options<br>with a short<br>description.                                                                                                    |
| entirex.processextractor.broker   | -broker   | localhost:1971       | The ID of the EntireX<br>broker to connect to.<br>Only TCP/IP broker<br>IDs are supported.                                                                                                    |
| entirex.processextractor.filesize | -filesize | 10m (ten megabytes)  | The number of bytes<br>written to a PPM file<br>before a new file is<br>created. Valid values:<br><number><character>,<br/>where the number is a<br/>positive number and<br/>the character means: b<br/>bytes, k kilobytes, m<br/>megabytes, g<br/>gigabytes. The<br/>minimum size is 1k.</character></number> |
| entirex.processextractor.logfile  | -logfile  | processextractor.log | Path and name of the<br>logging file.<br>Environment variables<br>in the name are<br>resolved only if used<br>as command-line<br>option. To write the<br>log to stdout, set the<br>file name to an empty<br>string.                                                                                            |
| entirex.processextractor.loglevel | -loglevel | ERROR                | Logging level.<br>Allowed values are<br>"OFF", "FATAL",<br>"ERROR",<br>"WARNING", "INFO",<br>"DEBUG", "TRACE".<br>OFF turns logging off,<br>and TRACE produces<br>the most verbose<br>logging.                                                                                                    |
| entirex.processextractor.port     | -port     | 0 (invalid)          | The port number on<br>the local machine<br>where the Extractor<br>listens for calls.                                                                                                    |

| Property                              | Command-line<br>Option | Default Value                       | Explanation                                                                                                    |
|---------------------------------------|------------------------|-------------------------------------|----------------------------------------------------------------------------------------------------|
|                                       |                        |                                     | Default is 0, which is<br>an invalid port.<br>Required parameter.                                                                                                    |
| entirex.processextractor.propertyfile | -propertyfile          | entirex.processextractor.properties | The name of the property file.                                                                                                    |
| entirex.processextractor.servers      | -servers               | false                               | Process all RPC calls<br>from RPC servers and<br>ignore calls from RPC<br>clients. Default is to<br>ignore calls from RPC<br>servers and process<br>RPC client calls.                                                  |
| entirex.processextractor.source       | -source                | current working directory           | The name of the folder<br>that contains the RPC<br>Business Activities<br>used to extract the<br>events. All files with<br>extension .exar are<br>used. Other files are<br>ignored. An empty<br>folder is not allowed. |
| entirex.processextractor.target       | -target                | current working directory           | Target directory to<br>which the PPM files<br>are written.                                                                                                    |